## How to generate a purchase order via the warehouse?

help.fracttal.com/hc/en-us/articles/25151365399565-How-to-generate-a-purchase-order-via-the-warehouse

A purchase order is a document issued by the buyer to request an item from a supplier. It's important to note that, in order to generate a purchase order in the system, the supplier must be registered beforehand in the third parties module, and the item to be added to the purchase order must be linked to the inventory of the respective warehouse.

To generate a purchase order, first go to the purchase orders tab and then click on the add symbol located at the bottom right of the platform.

| Warehouses                    |                |                   |                        |               |                     | ~    |
|-------------------------------|----------------|-------------------|------------------------|---------------|---------------------|------|
| Fracttal Almacen              |                |                   |                        |               | 6 s                 | ave  |
| Enabled                       |                |                   |                        |               | 0 = %               | :    |
|                               | $\bigcirc$     | Purchase Order ID | Supplier               | State         | Ref / Purchase Requ | Tern |
| 🞧 General                     | 00             | OC422             | AIR JBM COMPRESORES    | Delivered     | 1234                | PAG  |
| 🕎 Stock                       | 0001           | OC322             | Supply Power           | Not delivered | OC222               | PAG  |
| Purchase orders               | 00             | 0C122             | MADRILEÑA DE AIRE COMP | . Delivered   | REf-001             | PAG  |
| 😪 Material requisitions       |                |                   |                        |               |                     |      |
| <ul> <li>✓ Entries</li> </ul> |                |                   |                        |               |                     |      |
| 1 Outgoings                   |                |                   |                        |               |                     |      |
| S Movement History            |                |                   |                        |               |                     |      |
|                               |                |                   |                        |               |                     |      |
|                               |                |                   |                        |               |                     |      |
|                               |                |                   |                        |               |                     |      |
|                               | Showing 3 of 3 |                   |                        |               | +                   |      |

After clicking, a new window will open where you must establish all the parameters related to the purchase order you wish to generate:

- **Supplier:** Catalog listing all third parties who are suppliers of goods and can be selected when generating the purchase order.
- **Cost Center:** Catalog where you can choose which cost center will be associated with the purchase of these materials.
- **Delivery Date:** Date by which the items are scheduled for delivery.

- **Reference / Material Request:** Document number referencing the purchase order (could be the reference from a material request, if that functionality is contracted). Additionally, the reference can be useful when generating the material entry into the warehouse.
- **Priority:** Priority level of the purchase order.
- Terms: Catalog of purchase terms.
- **Currency:** Currency type in which the material purchase is made. This list depends on the catalog created previously in the Financial Configuration module.
- Exchange Rate: Conversion rate between the main currency used in the system and other currencies in which transactions can be made (conversion can be set in the Financial Configuration module).
- Note: Notes associated with the generated purchase order.

| ← New Purchase Order |             |                     |                                                    |                                                           |        | Save        |
|----------------------|-------------|---------------------|----------------------------------------------------|-----------------------------------------------------------|--------|-------------|
| Delivery Date        | Supplier    |                     | Ref / Purchase Request                             | Cost cen     mbranco                                      | ter    | ~           |
| Priority             | ► Terms     |                     | <ul> <li>Currency</li> <li>Chilean Peso</li> </ul> | <ul> <li>× X</li> <li>Exchange</li> <li>\$ CLP</li> </ul> | e rate |             |
| Note                 |             |                     |                                                    |                                                           |        |             |
| Items                |             |                     |                                                    |                                                           |        | (+) Add     |
| Description          | Status      | Ordered Qty         | Pending Quantity                                   | Unit Cost                                                 | Тах    | Total cost  |
|                      | Please ente | r at least one item |                                                    |                                                           |        |             |
|                      |             |                     | Subtotal                                           |                                                           |        | \$ CLP 0,00 |
|                      |             |                     | Total                                              |                                                           |        | ¢ CL D 0 00 |

After completing the information, you need to add the items that you want to include in the purchase order. To do this, simply click on the add symbol located at the bottom right of the platform.

## ← New Purchase Order

| Delivery Date 2025-04-08 | Supplier        | ~ X            | Ref / Purchase Request   | ~ ×      | Cost center           | ~           |
|--------------------------|-----------------|----------------|--------------------------|----------|-----------------------|-------------|
| Priority                 | ~ Terms         | ~              | Currency<br>Chilean Peso | ~ X      | Exchange rate (SCLP 1 |             |
| Note                     |                 |                |                          |          |                       |             |
|                          |                 |                |                          |          |                       |             |
| Items                    |                 |                |                          |          |                       | (+) Add     |
| Description              | Status          | Ordered Qty    | Pending Quantity         | Unit     | Cost Tax              | Total cost  |
|                          | Please enter at | least one item |                          |          |                       |             |
|                          |                 | Su             | ototal                   |          |                       | \$ CLP 0,00 |
|                          |                 | Tot            | al                       |          |                       | \$ CLP 0,00 |
| ← New Purchase Order     |                 |                | <del>~</del>             | New Item |                       | ~           |
| - Delivery Date          | Supplier        |                | - Ref / Purchase Reque   | I        |                       |             |

| Delivery Date 2025-04-08 | Supplier<br>Fracttal ~         | ×                            | - Ref / Purchase Requ<br>000120 | n [ Item                | ~   |
|--------------------------|--------------------------------|------------------------------|---------------------------------|-------------------------|-----|
| - Priority               | Terms                          | ~                            | Currency<br>Chilean Peso        | - Stock                 |     |
| Note                     |                                |                              |                                 | - Ordered Qty           |     |
| Items                    |                                |                              |                                 | Unit Cost<br>\$ CLP 300 |     |
| Description Status       | ordered Qty                    |                              | Pending Q                       | IVA MEXICO              | ~ X |
|                          | Please enter at least one item | CTotal cost<br>\$ CLP 348,00 |                                 |                         |     |
|                          |                                | Subto                        | ıtal                            |                         |     |
|                          |                                | Total                        |                                 |                         |     |

| ← New Purchase Order                    |                      |               |                        | $\leftarrow$ New Item                        |
|-----------------------------------------|----------------------|---------------|------------------------|----------------------------------------------|
| Delivery Date<br>2025-04-08<br>Priority | Supplier<br>Fracttal | ~ X           | - Ref / Purchase Reque | Tornillos M6*100 {Tor-M6x10} ~               |
| Note                                    | •                    | ~             | Chilean Peso           | Stock                                        |
| Items Description                       | Status               | Ordered Qty   | Pending Q              | Unit Cost\$ CLP 300<br>Tax<br>IVA MEXICO ~ X |
|                                         | Please enter at i    | east one item |                        | Total cost<br>\$ CLP 348,00                  |
|                                         |                      | Subt          | otal                   |                                              |

Finally, after adding the items, click on "Save" to complete the process and create the purchase order.

| ← New P                                               | urchas | e Order                   |          |                  |                        |               |                 | Save                  |
|-------------------------------------------------------|--------|---------------------------|----------|------------------|------------------------|---------------|-----------------|-----------------------|
| <ul> <li>Delivery Date</li> <li>2025-04-08</li> </ul> | 8      |                           | Supplier | ~ X              | Ref / Purchase Request | ~ X           | – Cost center – | ~                     |
| - Priority                                            |        | ~                         | Terms    | ~                | CurrencyChilean Peso   | ~ X           | Exchange rate   |                       |
| Note                                                  |        |                           |          |                  |                        |               |                 |                       |
|                                                       |        |                           |          |                  |                        |               |                 |                       |
| Items                                                 |        | Description               | St       | atus Ordered Qty | Pending Quantity       | Unit Cost     | Total: 1<br>Tax | (+) Add<br>Total cost |
| 0 ī                                                   | =      | Tornillos M6*100 { Tor-M6 | ix10 }   | 1                | 1                      | \$ CLP 300,00 | IVA MEXICO 16 % | \$ CLP 348,00         |
|                                                       |        |                           |          |                  | Subtotal               |               |                 | \$ CLP 300,00         |
|                                                       |        |                           |          |                  | IVA MEXICO             |               | 16 %            | \$ CLP 48,00          |
|                                                       |        |                           |          |                  | Total                  |               |                 | \$ CLP 348,00         |

| Warehouses              |            |             |                   |                        |               | Jo                   | ~    |
|-------------------------|------------|-------------|-------------------|------------------------|---------------|----------------------|------|
| ← Fracttal Almacen      |            |             |                   |                        |               |                      | ave  |
| Enabled                 |            |             |                   |                        |               | 0 = -                | :    |
|                         | $\bigcirc$ |             | Purchase Order ID | Supplier               | State         | Ref / Purchase Requ. | Tern |
| 🞧 General               | $\bigcirc$ | O Ø         | OC522             | Fracttal               | Not delivered | 000120               |      |
| 😚 Stock                 | $\bigcirc$ | ර           | 0C422             | AIR JBM COMPRESORES    | Delivered     | 1234                 | PAG  |
| (F) Purchase orders     | 0          | 0 0 ē       | OC322             | Supply Power           | Not delivered | OC222                | PAG  |
| 😪 Material requisitions | $\bigcirc$ | ර           | OC122             | MADRILEÑA DE AIRE COMP | Delivered     | REf-001              | PAG  |
| 🕁 Entries               |            |             |                   |                        |               |                      |      |
| 1 Outgoings             |            |             |                   |                        |               |                      |      |
| S Movement History      |            |             |                   |                        |               |                      |      |
|                         |            |             |                   |                        |               |                      |      |
|                         |            |             |                   |                        |               |                      |      |
|                         |            |             |                   |                        |               |                      |      |
|                         | Sho        | wing 4 of 4 | ✓ Action Done     |                        |               |                      |      |